# **TELTONIKA TMT250** Autonomous personal tracker

# Quick Manual v1.0

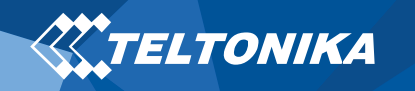

# Table of Contents

| Know your device                                     | 3  |
|------------------------------------------------------|----|
| Set up your device                                   | 4  |
| How to insert Micro-SIM card and connect the battery | 4  |
| PC Connection (Windows)                              | 5  |
| How to install USB drivers (Windows)                 | 5  |
| Configuration (Windows)                              | 5  |
| LED indication scenarios                             | 7  |
| Basic characteristics                                | 7  |
| Safety information                                   | 9  |
| Certification and Approvals                          | 10 |
| Warranty                                             | 11 |
| Warranty Disclaimer                                  | 11 |

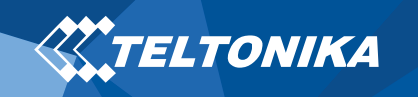

# Know your device

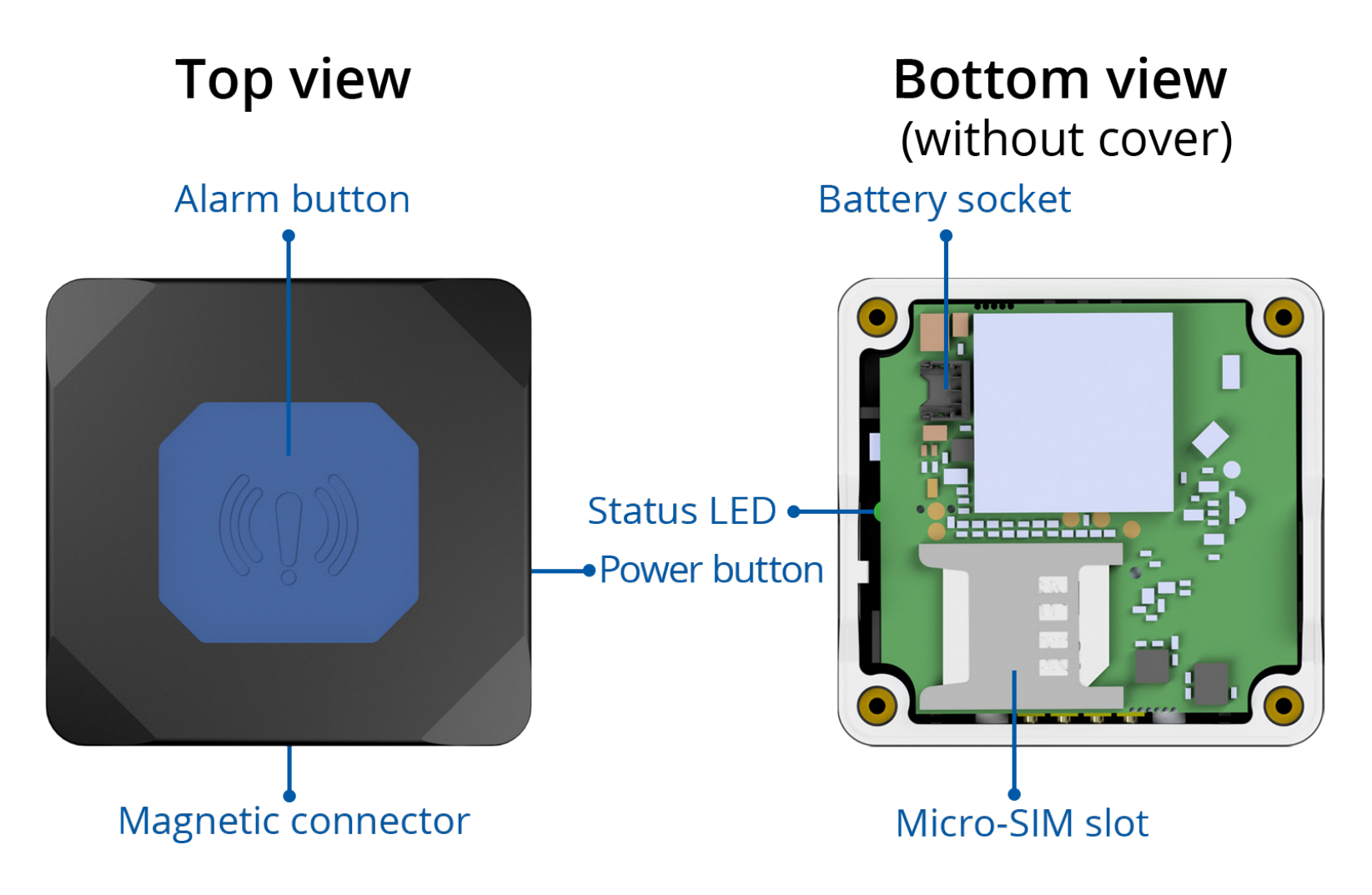

Figure 1 TMT250 device view

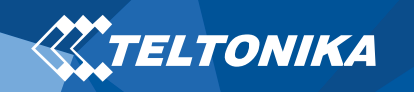

# Set up your device

# How to insert Micro-SIM card and connect the battery

- 1. Unscrew 4 screws counterclockwise.
- 2. Remove the **cover**.
- Insert Micro-SIM card as shown with PIN request disabled or read our <u>Wiki</u> how to enter it later with <u>Teltonika</u> <u>Configurator</u>. Make sure that Micro-SIM card cut-off corner is pointing forward to slot.
- 4. Connect the **battery** as shown to device.
- 5. Attach device **cover** back and **screw** in all screws.
- 6. Device is ready to be used.

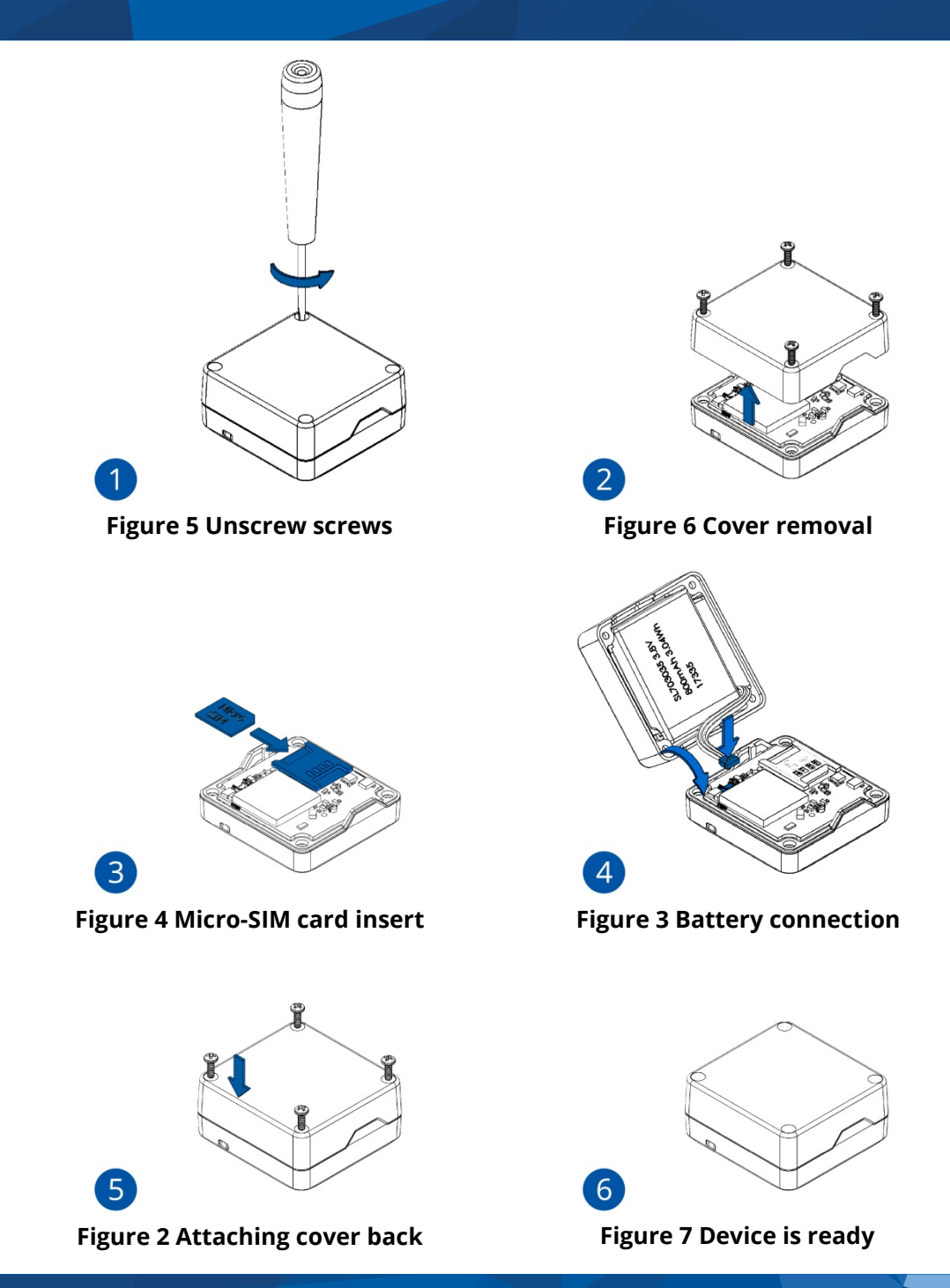

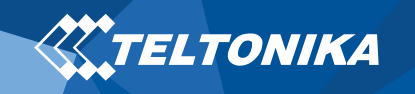

### PC Connection (Windows)

- 1. Turn on your device by holding the power button for around 5 seconds.
- Connect your device to computer using Magnetic USB cable or Blue-tooth connection:
  - Using Magnetic USB cable
    - You will need to install USB drivers, see "<u>How to install</u> <u>USB drivers (Windows)</u>"
  - Using Blue-tooth
    - TMT250 Blue-tooth is enabled by default. Turn on Bluetooth on your PC, then select Add Blue-tooth or other device > Blue-tooth. Choose your device named – "TMT250\_last\_7\_imei\_digits", without LE in the end. Enter default password 5555, press Connect and then select Done.
- 3. You are now ready to use the device on your computer.

# How to install USB drivers (Windows)

- 1. Please download COM port drivers from <u>here</u>.
- 2. Extract and run TeltonikaCOMDriver.exe.
- 3. Click **Next** in driver installation window.

4. In the following window click **Install** button.

Setup will continue installing the driver and eventually the confirmation window will appear. Click **Finish** to complete the setup.

# Configuration (Windows)

At first TMT250 device will have default factory settings set. These settings should be changed according to the user's needs. Main configuration can be performed via <u>Teltonika Configurator</u> software. Get the latest **Configurator** version from <u>here</u>. Configurator operates on **Microsoft Windows OS** and uses prerequisite **MS**.**NET Framework**. Make sure you have the correct version installed.

#### Table 1 MS .NET requirements

#### **MS.NET REQUIREMENTS**

| Operating<br>system                                     | MS .NET Framework version  | Version       | Links             |
|---------------------------------------------------------|----------------------------|---------------|-------------------|
| Windows Vista<br>Windows 7<br>Windows 8.1<br>Windows 10 | MS .NET Framework<br>4.6.2 | 32 and 64 bit | www.microsoft.com |

Downloaded **Configurator** will be in compressed archive. Extract it and launch **Configurator.exe**. After launch software language can be changed by clicking in the right bottom corner (Figure 8 Language selection).

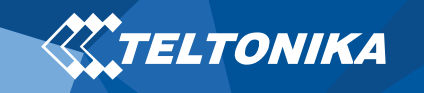

| Language                |                     | •        |
|-------------------------|---------------------|----------|
| Language                |                     |          |
| English (United States) | Русский (Россия)    |          |
|                         |                     | đ        |
|                         |                     | <u> </u> |
|                         |                     | 61       |
| Figure 8                | l anguage selection | $\sim$   |

Configuration process begins by pressing on connected device (Figure 9 Device connected via USB).

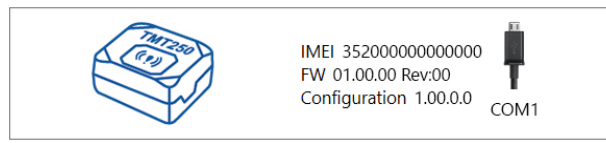

Figure 9 Device connected via USB

After connection to Configurator **Status window** will be displayed (Figure 10 Configurator Status window).

| TEL TONIKA          | Load from device                    | Save to device    | Update firmwa  | re 📫 Reset con      | figuration                 |        | IMEI 35200000000000    |
|---------------------|-------------------------------------|-------------------|----------------|---------------------|----------------------------|--------|------------------------|
| HELI ONIKA          | Load from file                      | Save to file      | Read records   | 🖆 Reboot            | device                     |        | Configuration 1.00.0.0 |
| Status              | Device Info                         |                   |                |                     |                            |        |                        |
| Security            | Device himo                         |                   |                |                     | Design Male                |        | B                      |
| System              | TMT250 01/0                         | /2018 01:00:00 1. | 2800 mV.       | 1 / 122 MB Format   | 3500 mV.                   |        |                        |
| GPRS                | Firmware Version RTC                | lime D            | evice IMEI     | Device Uptime       | Internal Battery           | Status |                        |
| Data Acquisition    | 01.00.00 01/0                       | /2018 01:01:00 3  | 5200000000000  | 00:01:00            | Charging                   |        |                        |
| SMS \ Call Settings | GNSS Info                           | GSM Info          | I/O Info       | Maint               | enance                     |        |                        |
| GSM Operators       | GNSS Status                         | Satellites        |                | Location            |                            |        |                        |
| Features            | Module Status GNSS Packets          | Visible:          | In Use:        | Latitude/Longitude  | Altitude HDOP              |        |                        |
| Auto Geofence       | ON 2470                             | GPS GLONASS       | GPS GLONASS    | 54.6664333, 25.2546 | 33 167.8 1.61              |        |                        |
| Manual Geofence     | Fix Status Fix Time<br>Fix 00:00:15 | 9 10              | 5 6            | Speed<br>0 km/h     | Angle PDOP<br>24.26* 1.685 |        |                        |
| Trip \ Odometer     |                                     | BeiDou Galileo    | BeiDou Galileo |                     |                            |        |                        |
| Blue-tooth          |                                     | Total In View     | Total In Use   |                     |                            |        |                        |
| Blue-tooth 4.0      |                                     | 19                | 11             |                     |                            |        |                        |
| User Interface      |                                     |                   |                |                     |                            |        |                        |
| Keyboard            |                                     |                   |                |                     |                            |        |                        |
| I/O                 |                                     |                   |                |                     |                            |        |                        |
|                     |                                     |                   |                |                     |                            |        |                        |
|                     |                                     |                   |                |                     |                            |        |                        |
|                     |                                     |                   |                |                     |                            |        |                        |
|                     |                                     |                   |                |                     |                            |        |                        |
|                     |                                     |                   |                |                     |                            |        |                        |
|                     |                                     |                   |                |                     |                            |        |                        |
|                     |                                     |                   |                |                     |                            |        |                        |
|                     |                                     |                   |                |                     |                            |        |                        |
|                     |                                     |                   |                |                     |                            |        |                        |

Figure 10 Configurator Status window

Various <u>Status window</u> tabs display information about <u>GNSS</u>, <u>GSM</u>, <u>I/O</u>, <u>Maintenance</u> and etc. TMT250 has one user editable profile, which can be loaded and saved to the device. After any modification of configuration the changes need to be saved to device using **Save to device** button. Main buttons offer following functionality:

- 1. **Load from device** loads configuration from device.
- 2. **()** Save to device saves configuration to device.
- 3. **Example 2 Example 2 Example 2 Example 3 Example 3 Ex**
- 4. 🚯 Save to file saves configuration to file.
- 5. **Update firmware** updates firmware on device.
- 6. 🚯 **Read records** reads records from the device.
- 7. **Provide and Provide and Pr**
- 8. **end Reset configuration** sets device configuration to default.

Most important configurator section is **GPRS** – where all your server and <u>GPRS settings</u> can be configured and <u>Data Acquisition</u> – where data acquiring parameters can be configured. More details about TMT250 configuration using Configurator can be found in our <u>Wiki</u>.

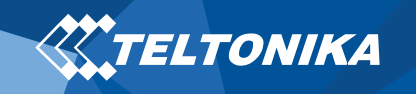

# LED indication scenarios

#### Table 2 LED indication scenarios

| SCENARIO          | MEANING                                                                                       |
|-------------------|-----------------------------------------------------------------------------------------------|
| GSM error         | SIM is not inserted, device can't<br>connect to the operator or GSM signal<br>is being jammed |
| No GNSS fix       | Device doesn't have valid GNSS fix and is searching for coordinates                           |
| GNSS fix          | Device has valid GNSS fix                                                                     |
| Device off        | Device is turning off                                                                         |
| Device on         | Device is turning on                                                                          |
| Alarm key pressed | Alarm button is pressed and held                                                              |
| Power key pressed | Power key is pressed and held                                                                 |
| Charging          | Device is charging                                                                            |
| Charging error    | Overcurrent, low temperature or high temperature                                              |
| Fully charged     | Device is fully charged                                                                       |
| Battery low       | Battery is almost fully discharged                                                            |
| l am alive        | Indication used to remind the user that device is still operational                           |

**Note!** This table contains only the default scenarios. Additional scenarios/default ones can be modified using <u>Teltonika</u> <u>Configurator</u>. User is able to select different indication color (Red, Green or Blue), frequency of LED blinking and vibration status.

# Basic characteristics

#### **Table 3 Basic characteristics**

| MODULE               |                                                                           |  |
|----------------------|---------------------------------------------------------------------------|--|
| Name                 | TM2500                                                                    |  |
| Technology           | GSM, GPRS, GNSS, BLUE-TOOTH                                               |  |
| GNSS                 |                                                                           |  |
| GNSS                 | GPS, GLONASS, GALILEO, BEIDOU,<br>SBAS, QZSS, DGPS                        |  |
| Receiver             | 33 channel                                                                |  |
| Tracking sensitivity | -165 dBM                                                                  |  |
| Accuracy             | < 3 m                                                                     |  |
| Hot start            | < 1 s                                                                     |  |
| Warm start           | < 25 s                                                                    |  |
| Cold start           | < 35 s                                                                    |  |
| CELLULAR             |                                                                           |  |
| Technology           | GSM                                                                       |  |
| 2G bands             | Quad-band 850 / 900 / 1800 / 1900<br>MHz                                  |  |
| Data transfer        | GPRS Multi-Slot Class 12 (up to 240<br>kbps), GPRS Mobile Station Class B |  |
| Data support         | SMS (text/data)                                                           |  |
| POWER                |                                                                           |  |
| Charging voltage     | 5V DC                                                                     |  |
| Battery              | 800 mAh Li-Ion battery (3,04 Wh)                                          |  |
|                      | 1,5 mA ( <u>Ultra Deep Sleep</u> )                                        |  |
|                      | 3,5 mA ( <u>Deep Sleep</u> )                                              |  |
| Power consumption    | 4 mA ( <u>Online Deep Sleep</u> )                                         |  |
|                      | 8 mA ( <u>GPS Sleep</u> )                                                 |  |
|                      | 44 mA (nominal)                                                           |  |

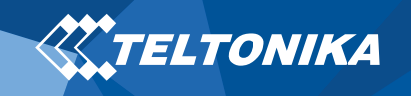

Ingress Protection Rating

#### BLUE-TOOTH

| Specification                | 4.0 + LE                                            |
|------------------------------|-----------------------------------------------------|
| Supported peripherals        | <u>Temperature and Humidity sensor</u> ,<br>Headset |
| INTERFACE                    |                                                     |
| Configurable buttons         | 2                                                   |
| GNSS antenna                 | Internal High Gain                                  |
| GSM antenna                  | Internal High Gain                                  |
| USB                          | 2.0 Magnetic USB contact                            |
| LED indication               | 1 RGB LED                                           |
| SIM                          | Micro-SIM                                           |
| Memory                       | 128MB internal flash memory                         |
| PHYSICAL SPECIFICATION       |                                                     |
| Dimensions                   | 44 x 43 x 20 mm (L x W x H)                         |
| Weight                       | 40 g                                                |
| <b>OPERATING ENVIRONMENT</b> |                                                     |
| Operating temperature        | -25 °C to +55 °C                                    |
| Storage temperature          | -40 °C to +70 °C                                    |
| Charging temperature         | 0 °C to +45 °C                                      |
| Operating humidity           | 5% to 95% non-condensing                            |

IP67

| FEATURES                          |                                                                                                    |
|-----------------------------------|----------------------------------------------------------------------------------------------------|
| Sensors                           | Accelerometer, Gyroscope                                                                                                    |
| Scenarios                         | <u>Overspeeding</u> , <u>Man-down</u> , <u>Alarm</u> , <u>Auto</u><br><u>Geofence</u> , <u>Manual Geofence</u> , <u>Action on</u><br><u>call, Movement Event</u> |
| Sleep modes                       | <u>GPS Sleep, Online Deep Sleep, Deep Sleep, Ultra Deep Sleep</u>                                                                                                |
| Configuration and firmware update | <u>FOTA Web</u> , <u>FOTA</u> , FMB Configurator<br>(USB, Blue-tooth), <u>FMBT mobile</u><br><u>application (Configuration)</u>                                  |
| SMS                               | Configuration, Events, Debug                                                                                                    |
| GPRS commands                     | Configuration, Debug                                                                                                    |
| Time Synchronization              | GPS, NITZ, NTP                                                                                                    |

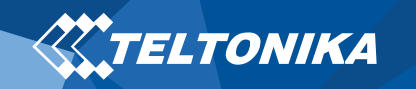

# Safety information

This message contains information on how to operate TMT250 safely. By following these requirements and recommendations, you will avoid dangerous situations. You must read these instructions carefully and follow them strictly before operating the device!

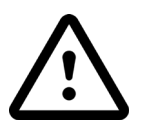

Use only original batteries. Using uncertified manufacturer or different type batteries may cause an explosion.

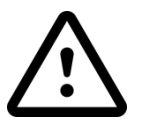

Use batteries safely. Protect batteries from moisture, place them in a cool and dry place when storing. Avoid extensive operation at high temperatures. Do not attempt charging battery directly from the electrical mains. All utilized batteries shall comply with IEC 62133.

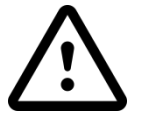

Power supply circuits used to charge the device connection must have safeguards, which prevent power leakage, short circuits or incorrect electrical grounding. Any used switches ought to be installed in a readily accessible location. Power must be uninterrupted.

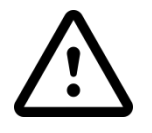

Remove device safely. Device must be disconnected from computer or charger by unplugging the magnetic USB cable from the device.

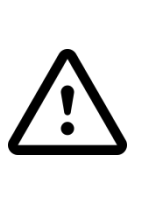

In order to prevent device from mechanical damage it is advisable to transport it in a shockresistant packaging. If device stopped working properly regardless of the settings only a qualified specialist can help.

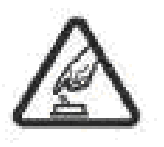

Operate the device in suitable conditions. Do not use the device where mobile connectivity is forbidden.

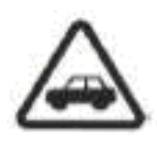

Road safety first. Comply with local traffic laws, always hold you hands on a steering wheel when using a device. Your safety is of utmost importance when you drive.

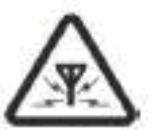

All wireless devices are sensitive to electromagnetic interference, as a result wireless devices affect the performance of each other.

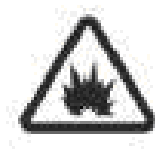

Charging precautions. SELV LPS chargers, personal computers or laptops that device will be connected to must comply with the requirements of IEC 60950:2005 standard.

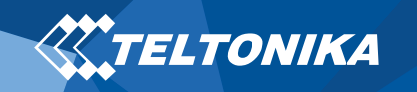

# Certification and Approvals

- TMT250 IP Rating
- TMT250 CE RED
- <u>TMT250 REACH</u>
- TMT250 Declaration of IMEI assignment

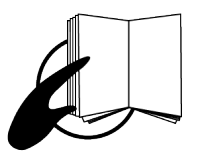

This sign on the package means that it is necessary to read the User's Manual before your start using the device. Full User's Manual version can be found in our <u>Wiki</u>.

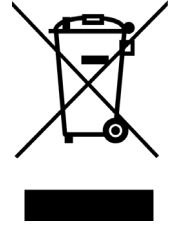

This sign on the package means that all used electronic and electric equipment should not be mixed with general household waste.

CE

Hereby, Teltonika declare under our sole responsibility that the above described product is in conformity with the relevant Community harmonization: European Directive 2014/53/EU (RED).

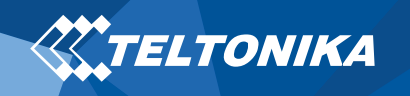

# Warranty

TELTONIKA guarantees its products to be free of any manufacturing defects for a period of **24 months**. With additional agreement we can agree on a different warranty period, for more detailed information please contact our sales manager.

#### Contact us teltonika.lt/company/contacts

#### All batteries carry a reduced <u>6 month</u> warranty period.

If a product should fail within this specific warranty time, the product can be:

- Repaired
- Replaced with a new product
- Replaced with an equivalent repaired product fulfilling the same functionality
- TELTONIKA can also repair products that are out of warranty at an agreed cost.

## Warranty Disclaimer

TELTONIKA PRODUCTS ARE INTENDED TO BE USED BY PERSONS WITH TRAINING AND EXPERIENCE. ANY OTHER USE RENDERS THE LIMITED WARRANTIES EXPRESSED HEREIN AND ALL IMPLIED WARRANTIES NULL AND VOID AND SAME ARE HEREBY EXCLUDED. ALSO EXCLUDED FROM THIS LIMITED WARRANTY ARE ANY AND ALL INCIDENTAL OR CONSEQUENTIAL DAMAGES INCLUDING BUT NOT LIMITED TO, LOSS OF USE OR REVENUE, LOSS OF TIME, INCONVENIENCE OR ANY OTHER ECONOMIC LOSS.

More information can be found at <u>teltonika.lt/warranty-repair</u>